## Step-by-Step Quick Featured Images Pro plugin setup

For ResultFlow hosted blogs (aka, Instablogs) and self hosted "Superblogs" created prior to 4-May-2021, you need to update your Quick Featured Images Pro plugin. Please follow the instruction to update your plugin.

For Instablogs and Superblogs created starting 4-May-2021, plugin is already updated and no longer require the license key.

## To automatically assign images to your blog posts, go to Featured Images Default Images.

| a di              | Quick                | Featur                                                                                                    | ×     | 17                                                                        | Upload                                       | New         | ×       | 10 0   | luick | Featur   | ×               | 1       | Cates   | gories -      | ×               | 1        | Quick F  | Featur 3  | ×      | G Hor    | me - Can | × | Rf | Resul | tFlow = | × | n nb | date Pl | lug > | ĸ . | + |   |        |       | I X    |
|-------------------|----------------------|----------------------------------------------------------------------------------------------------|-------|---------------------------------------------------------------------------|----------------------------------------------|-------------|---------|--------|-------|----------|-----------------|---------|---------|---------------|-----------------|----------|----------|-----------|--------|----------|----------|---|----|-------|---------|---|------|---------|-------|-----|---|---|--------|-------|--------|
| ÷                 | $\rightarrow$        | C                                                                                                    |       | 98-n                                                                      | nichelle                                     | rfblo       | g.net/v | vp-ad  | dmin  | v/upd    | iate-c          | core.p  | php?a   | ction=        | do-pl           | lugin    | -upgrad  | de        |        |          |          |   |    |       |         |   | ☆    |         | Ф     | ×   | C |   | Rf     | *     | 8 :    |
| Ø                 | 台 Sa                 | uper Bl                                                                                                    | log   | •                                                                         | • +                                          | New         | ÇÂ.     | W      | P Edi | t il     | 1 105           | sights  | : Up    | draftP        | lus             |          |          |           |        |          |          |   |    |       |         |   |      |         |       |     |   | F | łowdy, | Miche | elle 👰 |
| •                 | Dashbo               | oard                                                                                                    |       | R                                                                         |                                              |             |         |        |       |          |                 |         |         |               |                 |          |          |           |        |          |          |   |    |       |         |   |      |         |       |     |   |   |        | Help  | ٣      |
| Но                | ne                   |                                                                                                    |       |                                                                           | Up                                           | date        | e Plu   | ıgiı   | ns    |          |                 |         |         |               |                 |          |          |           |        |          |          |   |    |       |         |   |      |         |       |     |   |   |        |       |        |
| <b>Up</b><br>Insi | <b>dates</b><br>ghts | Ites Please Setup Website Analytics to See Audience Insights MonsterInsights, WordPress analytics plugin, helps you connect your website with Google Analytics, so you can see how people find and use you |       |                                                                           |                                              |             |         |        |       |          |                 |         | urwe    | bsite.        | Over            | 2 millio | on web   | site      |        |          |          |   |    |       |         |   |      |         |       |     |   |   |        |       |        |
| ≁<br>93           | Posts<br>Media       |                                                                                                    |       | connect Monsterinsights and Setup Website Analytics Learn More Learn More |                                              |             |         |        |       |          |                 |         |         |               |                 |          |          |           |        |          |          |   |    |       |         |   |      |         |       |     |   |   |        |       |        |
| ø                 |                      |                                                                                                    |       | k                                                                         | Overvie                                      | zw          |         |        | artir | ng. Thi  | is pro          | ocess r | may ta  | ake a w       | /hile or        | on son   | me hosts | s, so ple | ease b | be patie | nt.      |   |    |       |         |   |      |         |       |     |   |   |        |       | î.     |
|                   | Pages<br>Comm        | ents                                                                                                    |       |                                                                           | Bulk Ed                                      | in<br>Injep | 5       |        | hode  | 2        |                 |         |         |               |                 |          |          |           |        |          |          |   |    |       |         |   |      |         |       |     |   |   |        |       | L      |
| Ad                | AdRota               | ste                                                                                                    |       |                                                                           | Setting<br>License                           | s<br>Activ  | ation   |        | dire  | cts (1/  | /11)<br>cfully. | Show    | v detai | k.            |                 |          |          |           |        |          |          |   |    |       |         |   |      |         |       |     |   |   |        |       | L      |
| 9                 | Genesi               | s                                                                                                    |       | ľ                                                                         | Updating Plugin AdRotate (2/11)              |             |         |        |       |          |                 |         |         |               |                 |          |          |           |        |          |          |   |    |       |         |   |      |         |       |     |   |   |        |       |        |
| يم<br>بن          | Appear<br>Plugins    | rance<br>s                                                                                                    |       |                                                                           | AdRotate updated successfully. Show details. |             |         |        |       |          |                 |         |         |               |                 |          |          |           |        |          |          |   |    |       |         |   |      |         |       |     |   |   |        |       |        |
| •                 | Users                |                                                                                                    |       |                                                                           | Upda                                         | ting P      | lugin C | Displa | iy Fe | atured   | d Ima           | age fo  | or Gene | esis (3,      | /11)            |          |          |           |        |          |          |   |    |       |         |   |      |         |       |     |   |   |        |       |        |
| 59                | Setting              | s                                                                                                    |       |                                                                           | Di                                           | splay P     | eature  | d Ima  | age f | or Ger   | nesis           | updal   | ited su | ccessfu       | ully. <u>St</u> | how o    | details. |           |        |          |          |   |    |       |         |   |      |         |       |     |   |   |        |       |        |
| 11100             | 1100 mil             | dualla d                                                                                                    | foloa | and for                                                                   | Unda<br>Ideala                               | tinn P      | a abo?  | -      | 100   | to facto | tenand i        | in Des  |         | n<br>defaulte | 1               |          |          |           |        |          |          |   |    |       |         |   |      |         |       |     |   |   |        |       |        |

If Rule number 4 does not exist, click Add rule.

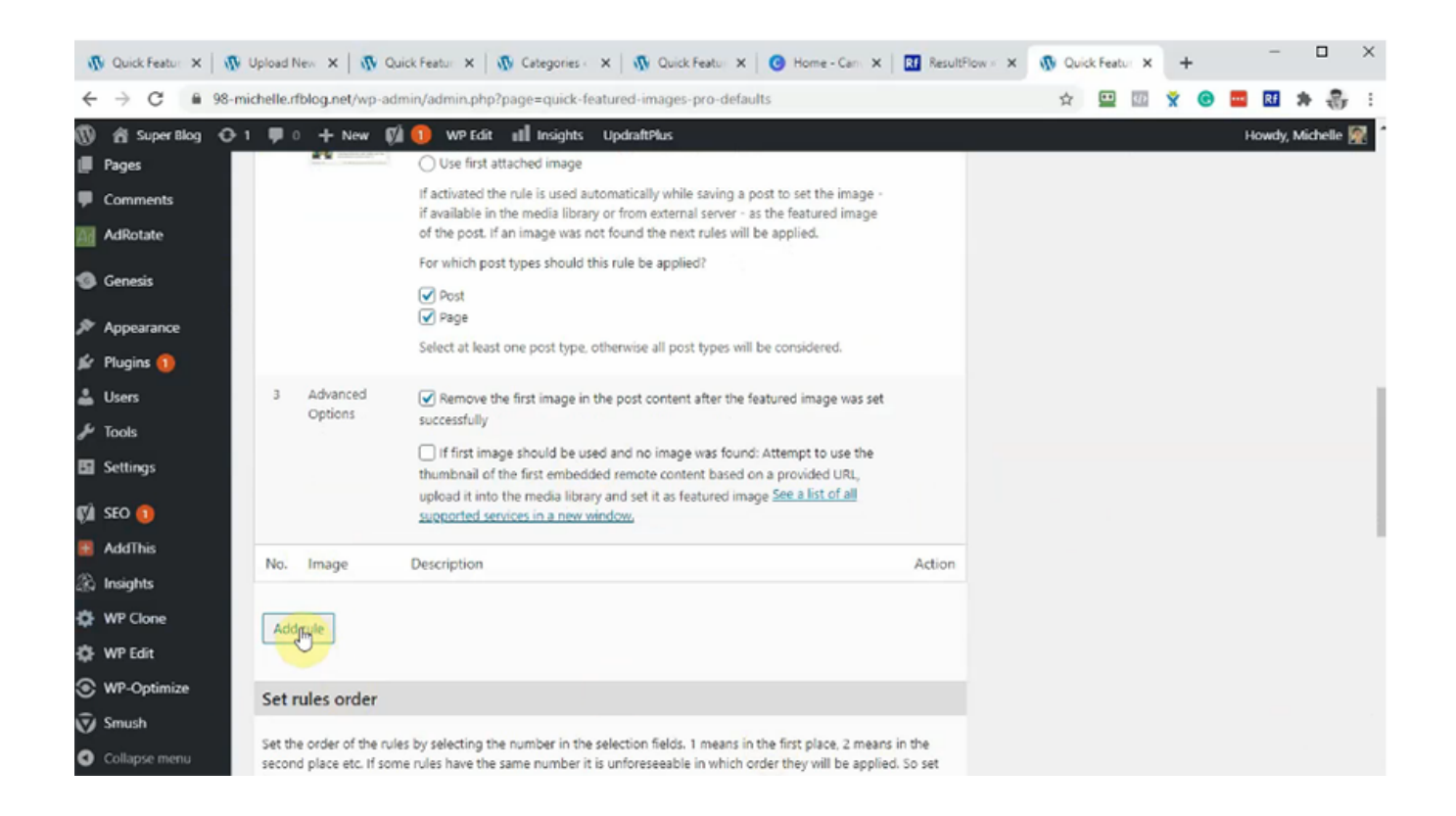

## Click Choose random images.

| 🚯 Quick Featur 🗙   🚯 Upload f                             | lew 🗙   🚯 Quick Featur 🗙   🚯 Categories - 🗙   🚯 Quick Featur 🗙   😨 Home - Can 🗴                                                                                                    | Rf ResultFlow × X | 🚯 Quid | k Featur 🗙 | +   | -     |             | ×     |
|-----------------------------------------------------------|----------------------------------------------------------------------------------------------------|-------------------|--------|------------|-----|-------|-------------|-------|
| $\leftrightarrow$ $\rightarrow$ C $\bullet$ 98-michelle.r | /blog.net/wp-admin/admin.php?page=quick-featured-images-pro-defaults                                                                                                    |                   | ☆      | <b>D</b>   | × © | Rf    | * 8         | 6 E   |
| 🔞 🐔 Super Blog 🕂 1 🛡 (                                    | 🛛 🕂 New 📢 🕕 WP Edit 📲 Insights UpdraftPlus                                                                                                    |                   |        |            |     | Howdy | y, Michelle | e 🕅 1 |
| Default Images<br>Settings<br>License Activation          | If first image should be used and no image was found: Attempt to use the<br>thumbnail of the first embedded remote content based on a provided URL,<br>upload it into the media library and set it as featured image See a list of all<br>supported services in a new window. |                   |        |            |     |       |             |       |
| Pages 4                                                   | Set featured image                                                                                                    | ×                 |        |            |     |       |             |       |
| M AdRotate                                                | Choose Image Choose random images<br>Filtering by:                                                                                                    |                   |        |            |     |       |             |       |
| Appearance Plugins 1                                      | Taxonomy:<br>                                                                                                    |                   |        |            |     |       |             |       |
| <ul> <li>Fools</li> <li>Settings</li> </ul>               | Value  Select —  V Search string (works only if "Taxonomy:" is set to "Search string in post title"):                                                                                                    |                   |        |            |     |       |             | 1     |
| 🕅 SEO 🕦                                                   | Set the featured image randomly at each page load. That works only for multiple images and will always overwrite existing featured images!                                                                                                    |                   |        |            |     |       |             |       |
| No.                                                       | Image Description                                                                                                    | Action            |        |            |     |       |             |       |
| WP Clone Add                                              | rule                                                                                                    |                   |        |            |     |       |             |       |

Click on the image to select. You can hold down control key to select multiple images. Then click Choose random images.

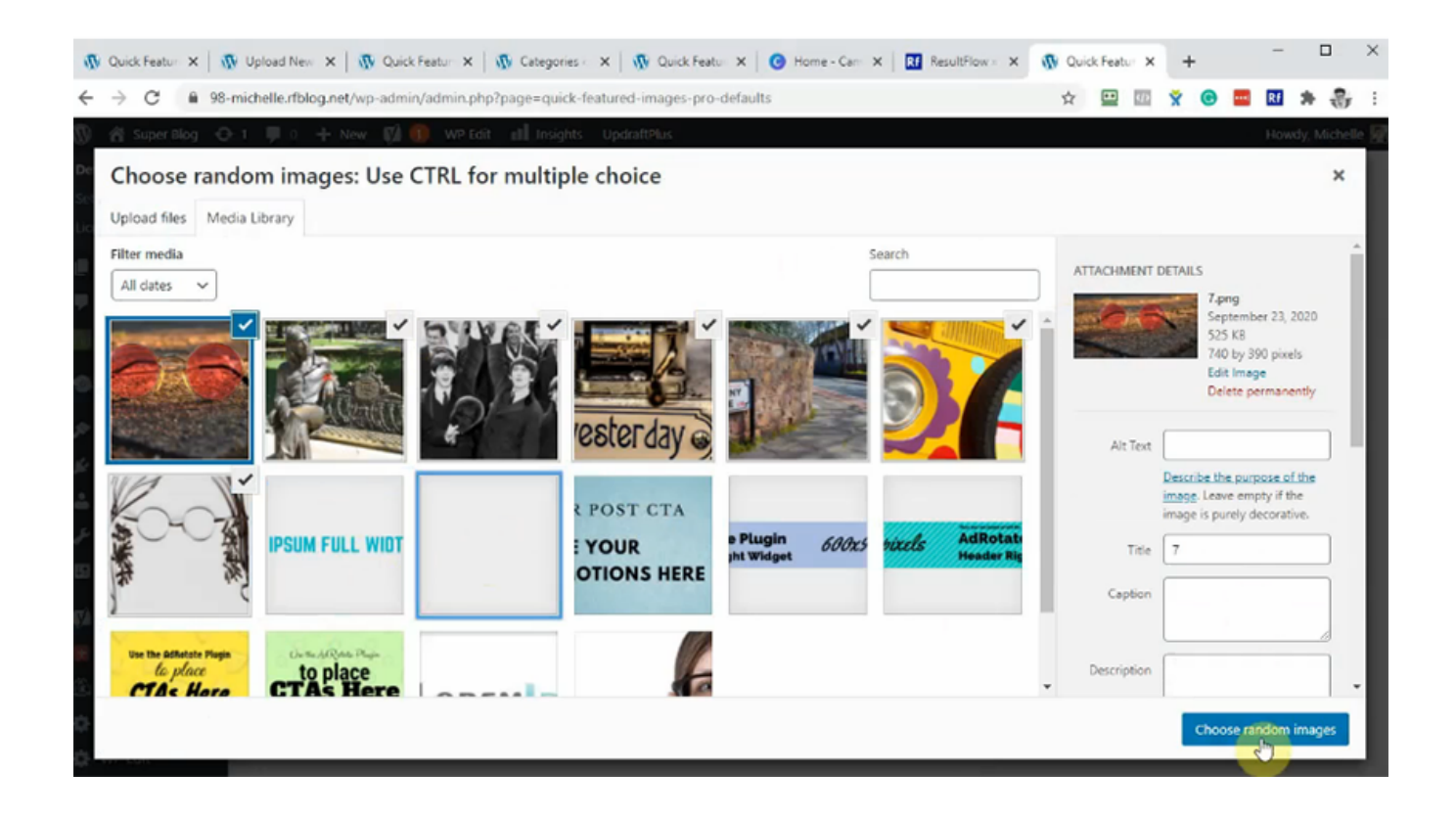

In Taxonomy, choose Category. In Value, choose Summary.

| Ø      | Quick Featur 🗙 🛛 🕅 U        | Ipload New 🗙   👧 Quick Featur 🗙   🚯 Categories 😵   🚯 Quick Featur 🗙   🚱 Home - Canr 🗙   🔝 ResultFlow = 🗙                                                                                                    | 🚯 Quick Featur 🗙 | +   | -       |          | × |
|--------|-----------------------------|----------------------------------------------------------------------------------------------------|------------------|-----|---------|----------|---|
| ←      | → C                         | helle.rfblog.net/wp-admin/admin.php?page=quick-featured-images-pro-defaults                                                                                                    | ☆ 😐 🕫            | × © | •••• Rf | * 🕹      | : |
| ®<br>• | 🚡 Super Blog 🛛 🔂 1<br>Pages | New [1] WP Edit III Insights UpdraftPlus                                                                                                    |                  |     | Howdy,  | Michelle |   |
| •      | Comments                    |                                                                                                    |                  |     |         |          |   |
| Ad     | AdRotate                    | Choose Image Choose random images                                                                                                    |                  |     |         |          |   |
| 9      | Genesis                     | Filtering by:                                                                                                    |                  |     |         |          |   |
| R      | Appearance                  | Taxonomy:                                                                                                    |                  |     |         |          |   |
| ji.    | Plugins 🚺                   | Category                                                                                                    |                  |     |         |          |   |
| 4      | Users                       | matches:<br>Value                                                                                                    |                  |     |         |          |   |
| z      | Tools                       | - Select                                                                                                    |                  |     |         |          |   |
| 63     | Settings                    | Select                                                                                                    |                  |     |         |          |   |
| Ø      | SEO 🕕                       | Uncategorized                                                                                                    |                  |     |         |          |   |
| ÷      | AddThis                     | No Image Description Action                                                                                                    |                  |     |         |          |   |
| â      | Insights                    | no muge beenpron neion                                                                                                    |                  |     |         |          |   |
| ۵      | WP Clone                    | Add rule                                                                                                    |                  |     |         |          |   |
| ۵      | WP Edit                     |                                                                                                    |                  |     |         |          |   |
| ⊛      | WP-Optimize                 | Set rules order                                                                                                    |                  |     |         |          |   |
| Ŷ      | Smush                       |                                                                                                    |                  |     |         |          |   |
| 0      | Collapse menu               | Set the order of the rules by selecting the number in the selection fields. 1 means in the first place, 2 means in the<br>second place etc. If some rules have the same number it is unforeseeable in which order they will be applied. So set |                  |     |         |          |   |

Click Save Changes.

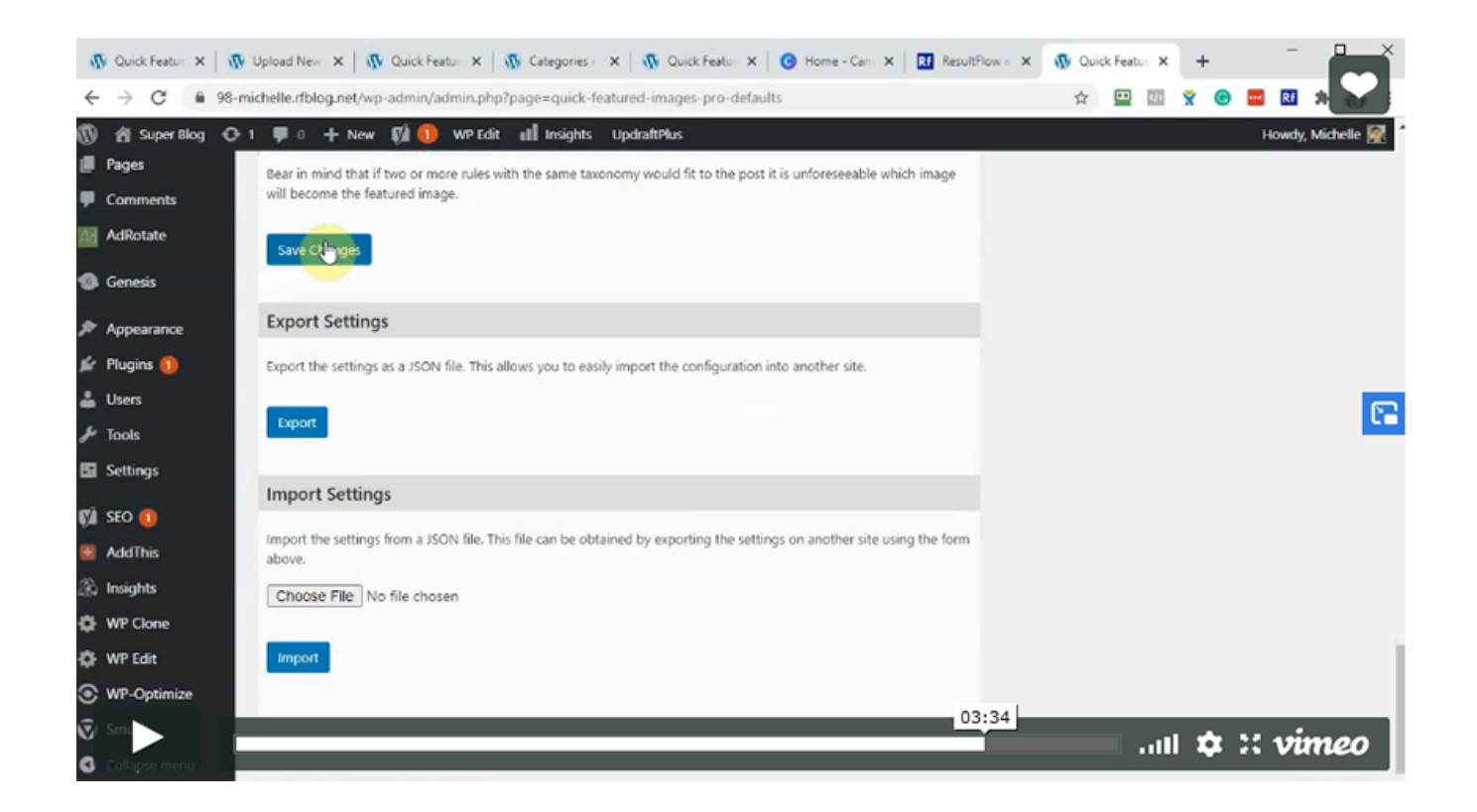